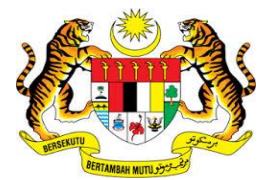

# **KEMENTERIAN KEWANGAN MALAYSIA**

# **MANUAL PENGGUNA**

# MALAYSIAN GOVERNMENT TAX MANAGEMENT AND INFORMATION SYSTEM (MYCUKAI)

PANDUAN PEMBELIAN & PENGURUSAN SIJIL DIGITAL (DIGITAL CERTIFICATE)

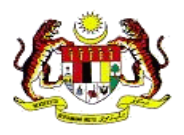

### Isi Kandungan

| 1. | PENGENALAN                                                     | 2  |
|----|----------------------------------------------------------------|----|
| 2. | CARA PEMBELIAN SIJIL DIGITAL                                   | 3  |
| 3. | KEPERLUAN MINIMUM <i>DEVICE</i>                                | 5  |
|    | 3.1 Tetapan Pemasangan Pengguna Token Certificate Kali Pertama | 5  |
|    | 3.2 Tetapan Trustgate Security Device Untuk Mozilla Firefox    | 5  |
|    | 3.3 Tetapan Panduan Pemasangan Soft Certificate                | 6  |
| 4. | LAIN-LAIN TETAPAN                                              | 7  |
|    | 4.1 Proses Kehilangan Sijil Digital                            | 7  |
|    | 4.2 Reset Pin dan Penukaran Pin                                | 10 |

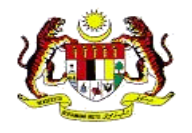

## 1. PENGENALAN

- MyCukai (Sistem Maklumat Pengurusan Cukai Kerajaan Malaysia) merupakan satu sistem yang menggantikan sistem sedia ada iaitu SMPC, SEC GST dan ePPC di MOF. MyCukai berfungsi sebagai sistem yang menyediakan permohonan secara online bermula daripada permohonan dibuat sehingga surat keputusan dijana termasuk syor perakuan dari agensi bagi pengecualian cukai, remisi dan pulang balik cukai. Bagi membolehkan pengguna masuk ke sistem MyCukai, pembelian sijil digital diperlukan sebagai medium pengesahan pengguna sebelum masuk ke dalam sistem MyCukai untuk melakukan sebarang permohonan.
- Sijil digital diperlukan supaya pengguna dapat menandatangan dokumen sebelum sebarang permohonan dihantar. Terdapat dua kategori pengguna sijil digital bagi tujuan pengesahan (*authentication*) iaitu pengguna *soft certificate* yang perlu menggunakan Nombor Kad Pengenalan/Kata Laluan dan pengguna *token certificate* yang perlu menggunakan Nombor Kad Pengenalan/Kata Laluan beserta sijil digital (token).
- Kategori permohonan jenis Permohonan Pengecualian Duti Eksais ke Atas Kenderaan Nasional Bagi Orang Kelainan Upaya dan Permohonan Pengecualian Duti Eksais dan Pelepasan GST bagi Teksi Bajet & Kereta Sewa bagi Tujuan Pindah Milik Jual perlu menggunakan sijil digital jenis *soft certificate* manakala permohonan selainnya hanya boleh menggunakan *token certificate* sahaja.
- Pembelian sijil digital ini boleh dibuat melalui pihak Certificate Authorities (CA) MSC Trustgate Sdn. Bhd.
- Panduan pengguna ini akan menerangkan tentang cara pembelian dan penggunaan sijil digital sebelum dapat masuk ke dalam sistem MyCukai.

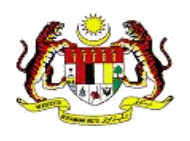

# 2. CARA PEMBELIAN SIJIL DIGITAL

- Pengguna perlu menetapkan pilihan sijil digital yang ingin digunakan samada token certificate atau soft certificate.
- Terdapat dua (2) medium bagi pembelian sijil digital iaitu :
  - 1) Pembelian di Kaunter
  - 2) Pembelian Secara Online
- Terdapat tiga kategori pengguna yang dikenalpasti untuk menggunakan sijil digital iaitu :
  - 1) Umum
  - 2) Orang Kelainan Upaya (OKU)
  - 3) Teksi Bajet
- Pengguna boleh merujuk kepada keperluan sijil digital berdasarkan kategori pengguna mengikut kesesuaian seperti jadual berikut :

| Katagori Pangguna | Jenis Sijil Digital |                   |  |  |  |  |
|-------------------|---------------------|-------------------|--|--|--|--|
| Rategon Fengguna  | Token Certificate   | Soft Certificate  |  |  |  |  |
| Umum              | *Kaunter & Online   | x                 |  |  |  |  |
| ΟΚυ               | x                   | *Kaunter & Online |  |  |  |  |
| Teksi Bajet       | x                   | *Kaunter & Online |  |  |  |  |

Bagi kategori pengguna OKU & Teksi Bajet hanya boleh menggunakan sijil digital jenis Soft Certificate bagi permohonan seperti berikut sahaja:

| Soft Certificate  |                                                                                                    |  |  |  |  |
|-------------------|----------------------------------------------------------------------------------------------------|--|--|--|--|
| Kategori Pengguna | Jenis Permohonan                                                                                                    |  |  |  |  |
| οκυ               | Permohonan Pengecualian Duti Eksais ke Atas Kenderaan<br>Nasional Bagi Orang Kelainan Upaya                           |  |  |  |  |
| Teksi Bajet       | Permohonan Pengecualian Duti Eksais dan Pelepasan GST<br>bagi Teksi Bajet & Kereta Sewa bagi Tujuan Pindah Milik Jual |  |  |  |  |

Bagi tujuan permohonan selainnya, kategori pengguna OKU & Teksi Bajet perlu menggunakan sijil digital jenis token certificate.

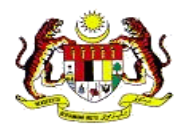

\*Pembelian di Kaunter MSC Trustgate adalah seperti di alamat berikut:

MSC Trustgate HQ, Suite 2-9, Level 2, Block 4801, CBD Perdana, Jalan Perdana, 63000, Cyberjaya Selangor

| Kategori<br>Pengguna | Kad Pengenalan<br>Diri/Passport | Kad OKU      | Permit Teksi |
|----------------------|---------------------------------|--------------|--------------|
| Umum                 | ✓                               |              |              |
| ΟΚυ                  | ✓                               | $\checkmark$ |              |
| Teksi Bajet          | ✓                               |              | $\checkmark$ |

Sekiranya pengguna membuat pembelian secara **Online**, sila klik pada panduan pembelian di *online portal* seperti *link* berikut:

https://www.msctrustgate.com/guide/mytrustid/online-v1.pdf

Berikut merupakan senarai harga pembelian kategori token.

| Kategori Pengguna | 1 Tahun (RM) | 2 Tahun (RM) |  |  |  |  |  |
|-------------------|--------------|--------------|--|--|--|--|--|
| ОКU               | Percuma      |              |  |  |  |  |  |
| Teksi Bajet       | ТВА          | ТВА          |  |  |  |  |  |
| Umum              | ТВА          | ТВА          |  |  |  |  |  |

TBA – To Be Announced

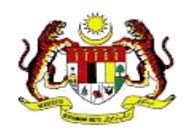

# 3. KEPERLUAN MINIMUM DEVICE

Pengguna perlu memastikan komputer, *laptop* atau *device* yang akan digunakan dilengkapi dengan keperluan minimum seperti berikut sebelum proses pemasangan *token certificate* atau *soft certificate* dilakukan.

| Operating<br>System | Supported Web<br>Browser | Version        | Hardware                                                               |
|---------------------|--------------------------|----------------|------------------------------------------------------------------------|
|                     |                          |                | Pentium III 800 MHz                                                    |
| Microsoft           | Mozilla<br>Firefox       |                | • 256 MB RAM                                                           |
| Windows XP          |                          | 51 dan ke atas | <ul> <li>1 Panel kosong USB<br/>Port bagi ST3 USB<br/>Token</li> </ul> |
| *MAC                | X                        | X              | X                                                                      |

\*Tidak tersedia buat masa ini (*not available*)

- Bagi penggunaan kategori token certificate, pengguna dikehendaki untuk mengikuti dua (2) proses panduan pemasangan token seperti link berikut :
  - 3.1 Tetapan Pemasangan Pengguna Token Certificate Kali Pertama

https://www.msctrustgate.com/guide/mytrustid/token1install.pdf

3.2 Tetapan Trustgate Security Device Untuk Mozilla Firefox

https://www.msctrustgate.com/guide/mytrustid/mozilla.pdf

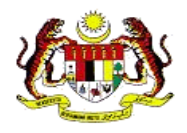

Bagi penggunaan kategori soft certificate, pengguna dikehendaki untuk mengikuti panduan pemasangan soft certificate seperti link berikut:

3.3 Tetapan Panduan Pemasangan Soft Certificate

https://www.msctrustgate.com/guide/mytrustid/online-v1.pdf

\*Bagi kategori pengguna OKU dan Teksi Bajet yang membuat pembelian di Kaunter dan turut membawa *laptop* atau *device* mereka, pihak Trustgate akan membantu dari proses pemasangan *soft certificate* sehingga ia sedia untuk digunakan.

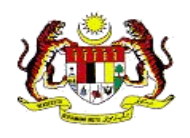

## 4. LAIN-LAIN TETAPAN

#### 4.1 Proses Kehilangan Sijil Digital

#### <u>NOTIS</u>

SEKIRANYA PENGGUNA MASIH MEMPUNYAI JENIS SIJIL DIGITAL YANG LAIN ATAU TOKEN YANG DITERIMA OLEH MSC TRUSTGATE, PENGGUNA MASIH BOLEH LOGIN KEPADA AKAUN MEREKA MENGGUNAKAN SIJIL DIGITAL YANG LAIN.

1) Klik pada *link* berikut:

https://www.msctrustgate.com/mytrustid/

2) Klik pada "request temporary access"

|                | MyTrust ID                                                           |                     |
|----------------|----------------------------------------------------------------------|---------------------|
| Sign in to you | ur account                                                           |                     |
| Please ma      | ke sure your certificate have properl                                | y been installed    |
|                | Login with Certificate 🧿                                             |                     |
| lf you have    | temporary access code for your acc                                   | ount, click here    |
| Not register   | ed yet?                                                              |                     |
| You would      | need an account to start purchase c<br>system. Create an account now | ertificate via this |
| Loss Token /   | Soft Cert?                                                           |                     |
| If you have    | loss your token or soft cert, kindly re<br>access to your account.   | quest temporary     |
|                | Customer Support & Contact                                           |                     |
|                | © 2017 MSC Trustoate. All rights reserve                             | ed                  |

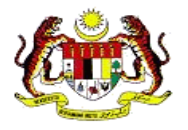

3) *Request new temporary access code* dengan memasukkan Kad Pengenalan/Pasport dan emel.

| Req  | uest temporary access?                                                                                                    |
|------|----------------------------------------------------------------------------------------------------|
|      | igital IDs should be revoked immediately for any suspected<br>ompromise, including lost or stolen private keys, corrupted ke<br>airs, change in site ownership, or suspected fraud. Kindly<br>equest for temporary access to your account and do certificate<br>avocation. |
| Ente | er your MyKad / Passport and e-mail address below to receive                                                                                                    |
| -    | E.g 920192019201                                                                                                    |
|      | Email                                                                                                    |
|      |                                                                                                    |

4) *New temporary Access code* akan dihantar kepada emel pengguna dan seterusnya untuk digunakan masuk ke dalam akaun.

|            | TRUS                                                                                        |
|------------|---------------------------------------------------------------------------------------------|
|            | MyTrust ID                                                                                  |
|            |                                                                                             |
| Sign in to | your account                                                                                |
| Please     | make sure your certificate have properly been installed                                     |
|            | Login with Certificate 🕥                                                                    |
| lf you h   | ave temporary access code for your account, <b>click here</b>                               |
| Not regis  | tered yet?                                                                                  |
| You wor    | uld need an account to start purchase certificate via this<br>system. Create an account now |
| Loss Toke  | n / Soft Cert?                                                                              |
| lf you ha  | we loss your token or soft cert, kindly request temporary<br>access to your account.        |
|            | Customer Support & Contact                                                                  |
|            | © 2017 MSC Teuristicate, All sights recovered                                               |

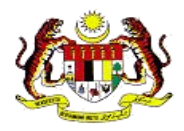

| ode to log in.    |
|-------------------|
|                   |
| Resend Access Cod |
| Login C           |
|                   |
| st                |
|                   |

5) Selepas pengguna memasukkan profil akaun, pilih "All Certificates".

|                                               |                                                                 |                   |   |                     |   |                     |        |     |          |       |             | Menu     |
|-----------------------------------------------|-----------------------------------------------------------------|-------------------|---|---------------------|---|---------------------|--------|-----|----------|-------|-------------|----------|
| Search Q<br>MAIN NAVIGATION                   | ALL CERTIFICATES                                                |                   |   |                     |   |                     |        |     |          |       |             |          |
| 습 Home<br>요 Account Information <             | All Certificate<br>Show 10 Rows                                 |                   |   |                     |   |                     |        |     |          |       | Search      |          |
| Certificates Management      All Certificates | Serial                                                          | Project           | 4 | Start Date          | ¢ | End Date            | Status | e ø | Validity | More  | - 4         | Action 0 |
| All Requests<br>New Purchase Request          | 61ab5036a7a68b68ec224553f899fe1a<br>Showing 1 to 1 of 1 entries | MyTrust ID Public |   | 2017-04-14 08:00:00 |   | 2018-04-15 07:59:59 | Valid  |     | 365      | Check | Certificate | Revoke   |
| ASSISTANCE                                    |                                                                 |                   |   |                     |   |                     |        |     |          |       |             | _        |
| Q Customer Support                            |                                                                 |                   |   |                     |   |                     |        |     |          |       |             |          |
| l← Logout                                     |                                                                 |                   |   |                     |   |                     |        |     |          |       |             |          |
|                                               |                                                                 |                   |   |                     |   |                     |        |     |          |       |             |          |

- 6) Kemudian, klik *Revoke certificate* yang hilang.
  7) Kemudian, mohon permohonan yang baharu melalui "*New Purchase Request"*.

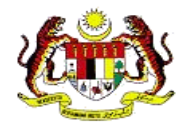

#### 4.2 Reset Pin dan Penukaran Pin

Sekiranya pengguna perlu reset pin atau membuat penukaran pin, sila klik kepada panduan penukaran *link* seperti berikut:

https://www.msctrustgate.com/guide/mytrustid/tokenpinmgmt.pdf